## Tutorial para Novo Cadastro

- Este tutorial irá lhe ajudar a realizar seu cadastro junto ao Sistema de Inscrições da Confederação Brasileira de Tênis.
- Caso você já tenha em algum momento realizado um cadastro junto ao Tênis Integrado, em hipótese alguma faça um novo Cadastro. Entre em contato através do e-mail <u>tecnico@cbtenis.com.br</u> para auxilio na recuperação de sua conta e acesso.

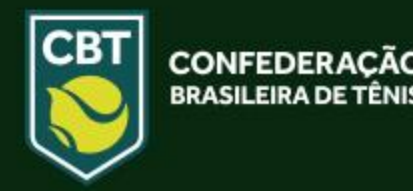

- Acesse o site do Tênis Integrado <u>www.tenisintegrado.com.br</u>
- Caso já tenha um Cadastro, clique em ENTRE para acessá-lo
- Para iniciar um Novo Cadastro clique na opção CADASTRE-SE

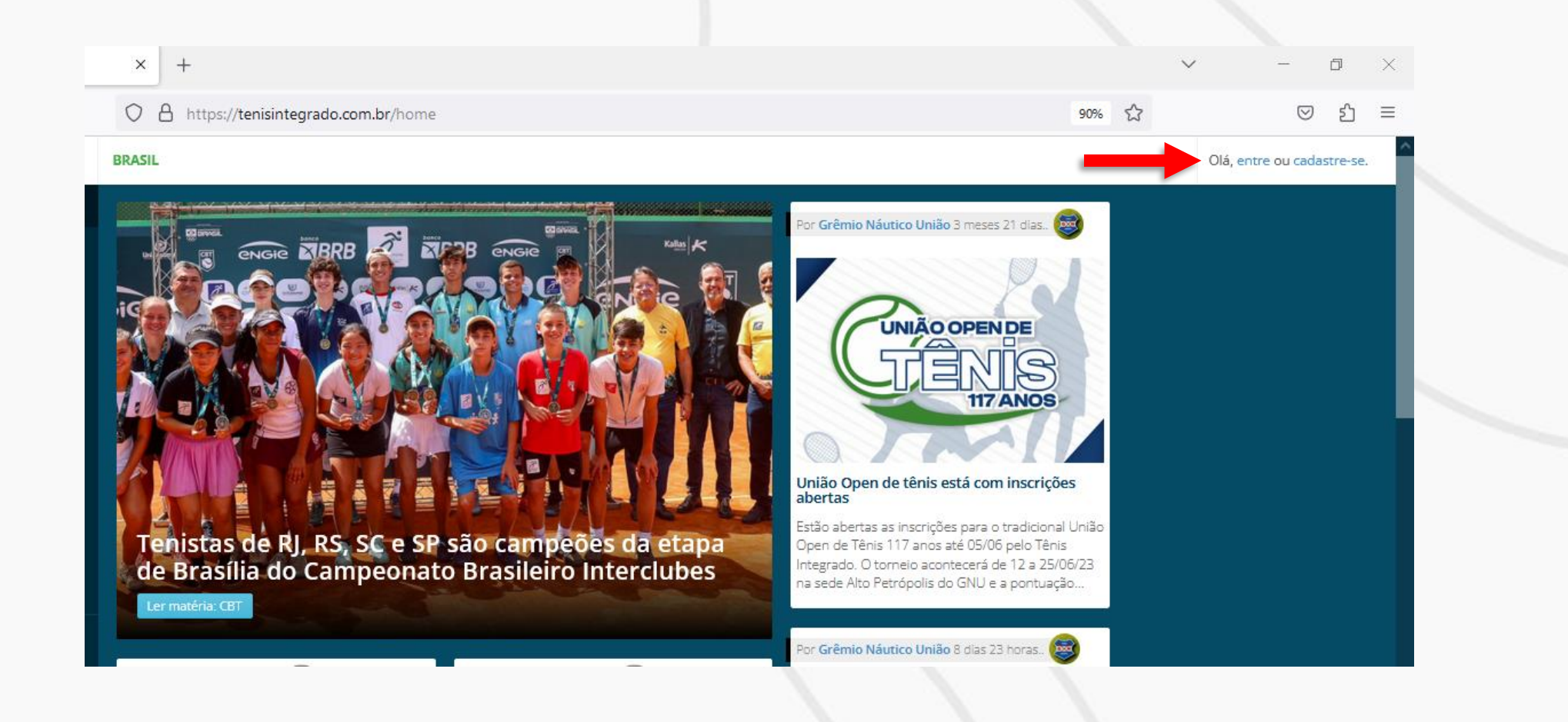

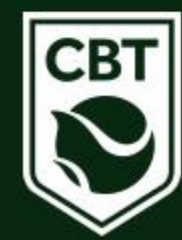

 Após o clicar em <u>CADASTRE-SE</u> você será redirecionado para a página abaixo, onde deverá selecionar a opção <u>Crie seu registro de acesso</u>, conforme imagem abaixo:

| $\leftarrow \   \rightarrow$                     | C                 | O A https://tenisintegrado.com.br/integre                                                                                                    | sse                                                                                                    |                                                                                                    | \$         | ♥ 1 :                      |  |
|--------------------------------------------------|-------------------|----------------------------------------------------------------------------------------------------|----------------------------------------------------------------------------------------------------|----------------------------------------------------------------------------------------------------|------------|----------------------------|--|
| ≡                                                | TÊNIS INTEGRADO   | BRASIL                                                                                                    |                                                                                                    |                                                                                                    |            | Olá, entre ou cadastre-se. |  |
| 希 Início                                         | 1                 | Início <b>&gt; Perfil</b>                                                                                                    |                                                                                                    |                                                                                                    |            |                            |  |
| 😧 Confe                                          | ederação          |                                                                                                    |                                                                                                    |                                                                                                    |            |                            |  |
| 🝷 Torne                                          | eios              |                                                                                                    |                                                                                                    |                                                                                                    |            |                            |  |
| <b>i</b> ⊟ Ranki                                 | ings              | 1º Passo                                                                                                    | 2º Passo                                                                                                    | 3º Passo                                                                                                    | 4º Passo   |                            |  |
| 🝷 Curso                                          | os/Eventos        |                                                                                                    |                                                                                                    |                                                                                                    |            |                            |  |
| 🏛 Feder                                          | rações            | Seja bem-vindo ao Têi                                                                                                    | nis Integrado                                                                                                    |                                                                                                    |            |                            |  |
| ⇔ Trein                                          | adores            | LE TENISTAS, BEACH TENISTAS E TREINADORES                                                                                                    |                                                                                                    |                                                                                                    |            |                            |  |
| ↓ <sup>z</sup> World                             | d Tennis Number   | ✓ Jogue torneios                                                                                                    |                                                                                                    | <ul> <li>Organize torneios</li> </ul>                                                                                                    |            |                            |  |
| ↓ <sup>z</sup> u.t.r                             |                   | <ul> <li>Participe de rankings</li> <li>Registre jogos avulsos</li> </ul>                                                                                                    |                                                                                                    | <ul> <li>Gerencie rankings</li> <li>Divulgue torneios internos</li> </ul>                                                                         |            |                            |  |
| 📽 Políti                                         | ca de Privacidade | <ul> <li>✓ Armazene dados estatísticos de se</li> <li>✓ Faça parte da guia de treinadores</li> </ul>                                                                                                    | <ul> <li>Mantenha um cadastro de tenistas</li> <li>Gerencie locações de quadras</li> <li>Crie campanhas de divulgação</li> </ul> |                                                                                                    |            |                            |  |
|                                                  | artenis<br>_net   | Se você ainda não possui um c                                                                                                    | adastro, crie um login para                                                                                                    | <ul> <li>Che campannas de divdigação</li> <li>Gestão financeira</li> <li>Publique Posts</li> <li>Divulgue eventos, cursos, clínicas de</li> </ul> | e tênis    |                            |  |
| EMPRESA<br>INFO ESPORTI<br>CNPJ<br>07.804.000/00 | ES LTDA<br>001-93 | participar e ficar por dentro de muitos eventos organizados e realizados por diversas entidades usuárias de nosso sistema.       ✓ Crie circuito de torneios integrando outras entidades         Crie seu registro de acesso       ✓ Faça integração com outras entidades |                                                                                                    |                                                                                                    |            |                            |  |
| FONE DE COI<br>+55 19 99277                      | NTATO<br>-2201    |                                                                                                    |                                                                                                    | Quero                                                                                                    | o utilizar | () Suporte                 |  |

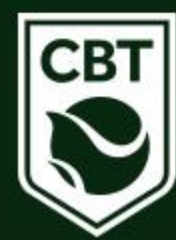

 Após selecionar a opção desejada, você será redirecionado para a página abaixo, onde deverá informar os dados solicitados e clicar em <u>Continuar</u>

| $\leftarrow \   \rightarrow \   G$                                             | O A https://tenisintegrado.com.br/novo_cadastro/index | 2 | ତ ଧ ≡ |
|--------------------------------------------------------------------------------|-------------------------------------------------------|---|-------|
| A Início                                                                       | Início > Perfil                                       |   | -     |
| 😮 Confederação                                                                 | Novo Cadastro                                         |   |       |
| 🍷 Torneios                                                                     |                                                       |   |       |
| <b>≣</b> Rankings                                                              |                                                       |   |       |
|                                                                                | Informe o número de seu documento e E-Mail            |   |       |
| 🏛 Federações                                                                   | Nr.documento (CPF) Cep                                |   |       |
| 🏳 Treinadores                                                                  | Informar Nr.documento Informar Cep                    |   |       |
| $igll_{\mathtt{A}}^{\mathtt{Z}}$ World Tennis Number                           | Email                                                 |   |       |
| ↓ <sup>Z</sup> U.T.R.                                                          | Informar Email                                        |   |       |
| 嶜 Política de Privacidade                                                      | □ Não sou Brasileiro e não possuo CPF.                |   |       |
| Sistema:                                                                       | 🗈 Continuar >>                                        |   | _     |
| EMPRESA<br>INFO ESPORTES LTDA<br>CNPJ<br>07.804.000/0001-93<br>FONE DE CONTATO | Lembrou sua senha?                                    |   |       |
|                                                                                |                                                       |   |       |

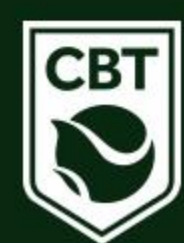

- Nesta página você deverá: Preencher todos os dados, aceitar a Política de Privacidade e criar uma senha.
- Após este processo clicar em CONFIRMAR, para novo redirecionamento.

| $\leftarrow$ $\rightarrow$ G                                                                                                    | C A https://tenisintegrado.com.br/novc                                                                                                    | o_cadastro/addPerson    |                     |  |                |     |                           | 90%                             | \[S \] ≤    |
|----------------------------------------------------------------------------------------------------|----------------------------------------------------------------------------------------------------|-------------------------|---------------------|--|----------------|-----|---------------------------|---------------------------------|-------------|
| Confederação                                                                                                    | Novo Cadastro                                                                                                    |                         |                     |  |                |     |                           |                                 |             |
| 🕈 Torneios                                                                                                    |                                                                                                    |                         |                     |  |                |     |                           |                                 |             |
| }≡ Rankings                                                                                                    |                                                                                                    |                         |                     |  |                |     |                           |                                 |             |
| ₱ Cursos/Eventos                                                                                                    | Informe os dados com                                                                                                    | nplementares n          | este formulário     |  |                |     |                           |                                 |             |
| 🏛 Federações                                                                                                    | Nomes iniciais 🛛 Sobrenomes 🖓                                                                                                    |                         |                     |  |                |     |                           |                                 |             |
| 🏳 Treinadores                                                                                                    | Eliana                                                                                                    |                         |                     |  |                |     |                           |                                 |             |
| $l_{\mathtt{A}}^{\mathtt{Z}}$ World Tennis Number                                                                                                    | Nr.documento (CPF)                                                                                                    | Dt.Nascimento           |                     |  | Sexo           |     |                           |                                 |             |
| ↓ <sup>Z</sup> U.T.R.                                                                                                    |                                                                                                    |                         |                     |  | Feminino       | ]   |                           |                                 |             |
| 嶜 Política de Privacidade                                                                                                    | Email                                                                                                    |                         |                     |  | DDI            | DDD |                           | Fone Celular                    |             |
| Sistema:                                                                                                    | @gmail.com                                                                                                    |                         |                     |  | (+55) Brasil   |     |                           |                                 |             |
| */                                                                                                    | Сер                                                                                                    | Cep Pais                |                     |  | UF: Cidade:    |     | Cidade:                   |                                 |             |
| EMPRESA                                                                                                    | 88115100                                                                                                    | Brasil                  |                     |  | Santa Catarina |     | Sao Jose                  |                                 |             |
| INFO ESPORTES LTDA<br>CNPJ<br>07.804.000/0001-93                                                                                                    | Senha                                                                                                    |                         | Confirmar senha     |  |                |     |                           |                                 |             |
| FONE DE CONTATO<br>+55 19 99277-2201                                                                                                    | De 6 a 8 caracteres                                                                                                    |                         | De 6 a 8 caracteres |  |                |     |                           |                                 |             |
| Av. Mostardeiro, 777 Sala 1401<br>Rio Branco - Porto Alegre - RS - Brasil                                                                                                    |                                                                                                    |                         |                     |  |                |     |                           |                                 |             |
| Selecionar esta opção somente se você é um cadeirante. Seu registro será utilizado para torneios com esta situação!<br>Selecionar esta opção caso você também seja um treinador/professor de Tênis<br>de Treinadores!<br>Selecionar esta opção caso você também seja um treinador/professor de Tênis<br>de Treinadores! |                                                                                                    |                         |                     |  |                |     | essor de Tênis! Esta info | rmação irá disponibilizar seu n | ime na guia |
|                                                                                                    | Política geral de privacidade da pla                                                                                                    | ataforma Tenisintegrado |                     |  |                |     |                           |                                 |             |
|                                                                                                    | Documento que visa esclarecer de forma geral como os dados do usuário serão utilizados e para que finalidade, informando sobre os direitos e deveres da nossa empresa e garantindo a aceitação das condições de uso e das políticas de cookies pelo usuário.<br>Visualizar |                         |                     |  |                |     |                           | Visualizar                      |             |
|                                                                                                    |                                                                                                    |                         |                     |  |                |     |                           |                                 |             |
|                                                                                                    |                                                                                                    |                         |                     |  |                |     |                           |                                 |             |

🖹 Confirmar

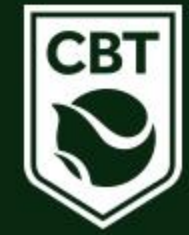

 Você receberá um alerta de que foi enviado em seu e-mail um código para autenticação do seu cadastro. Abra a sua caixa de e-mail, e copie o código de validação para que você possa informar na tela de autenticação do sistema.

Caso não encontre o e-mail na caixa de entrada, procure na caixa de lixo eletrônico do seu e-mail.

Código de autenticação para acesso ao TENISINTEGRADO > Caixa de entrada ×
 Código de autenticação para acesso ao TENISINTEGRADO > Caixa de entrada ×
 Tênis Integrado noreply@tenisintegrado.com por\_tenisintegrado.com.br para mim \*
 Olá Eliana
 O TENISINTEGRADO já conseguiu localizar seu cadastro e foi gerado um código de validação para que você possa informar na tela de autenticação do sistema.
 OBS: Este código para autenticação tem validade de até 5 minutos.
 CODIGO DE ACESSO: 62379

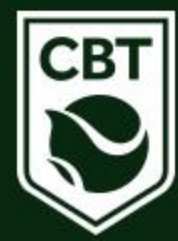

Informe o código de acesso e clique em <u>Confirmar</u> para validar seu cadastro.

| $\leftarrow$ $\rightarrow$ G                                                                       | A https://tenisintegrado.com.br/novo_cadastro/receiveCode                                               | 90% 🖒 | ? 🗢 එ ≡                    |
|----------------------------------------------------------------------------------------------------|----------------------------------------------------------------------------------------------------|-------|----------------------------|
|                                                                                                    | BRASIL                                                                                                  |       | Olá, entre ou cadastre-se. |
| 希 Início                                                                                           | Recuperação de senha                                                                                    |       |                            |
| 🔇 Confederação                                                                                     |                                                                                                    |       |                            |
| 🝷 Torneios                                                                                         | Aviso! Enviamos um código de autenticação para o email @hotmail.com que deve ser confirmado neste tela! |       | ×                          |
| } <b>≡</b> Rankings                                                                                |                                                                                                    |       |                            |
|                                                                                                    |                                                                                                    |       |                            |
| 🏛 Federações                                                                                       | Receber código de autenticação para este novo cadastro                                                  |       |                            |
| 더 Treinadores                                                                                      | 🔀 Receber código via E-Mail 🔀 Receber código via SMS - 55 48996650794                                   |       |                            |
| $ig ^z_{A}$ World Tennis Number                                                                    |                                                                                                    |       |                            |
| ↓ <sup>z</sup> u.t.r.                                                                              |                                                                                                    |       |                            |
| 嶜 Política de Privacidade                                                                          | 33792                                                                                                   |       |                            |
| Sistema:                                                                                           |                                                                                                    |       |                            |
| EMPRESA<br>INFO ESPORTES LTDA<br>CNPJ<br>07.804.00/0001-93<br>FONE DE CONTATO<br>155 fui DECONTATO | Lembrou sua senha?<br>Novo Cadastro?                                                                    |       |                            |
| ENDERECO<br>Av. Mostardeiro, 777 Sala 1401<br>Rio Branco - Porto Alegre - RS - Brasil              |                                                                                                    |       | ⑦ Suporte                  |

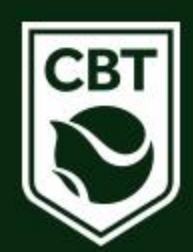

## • Após informar o código de acesso, seu cadastro está finalizado.

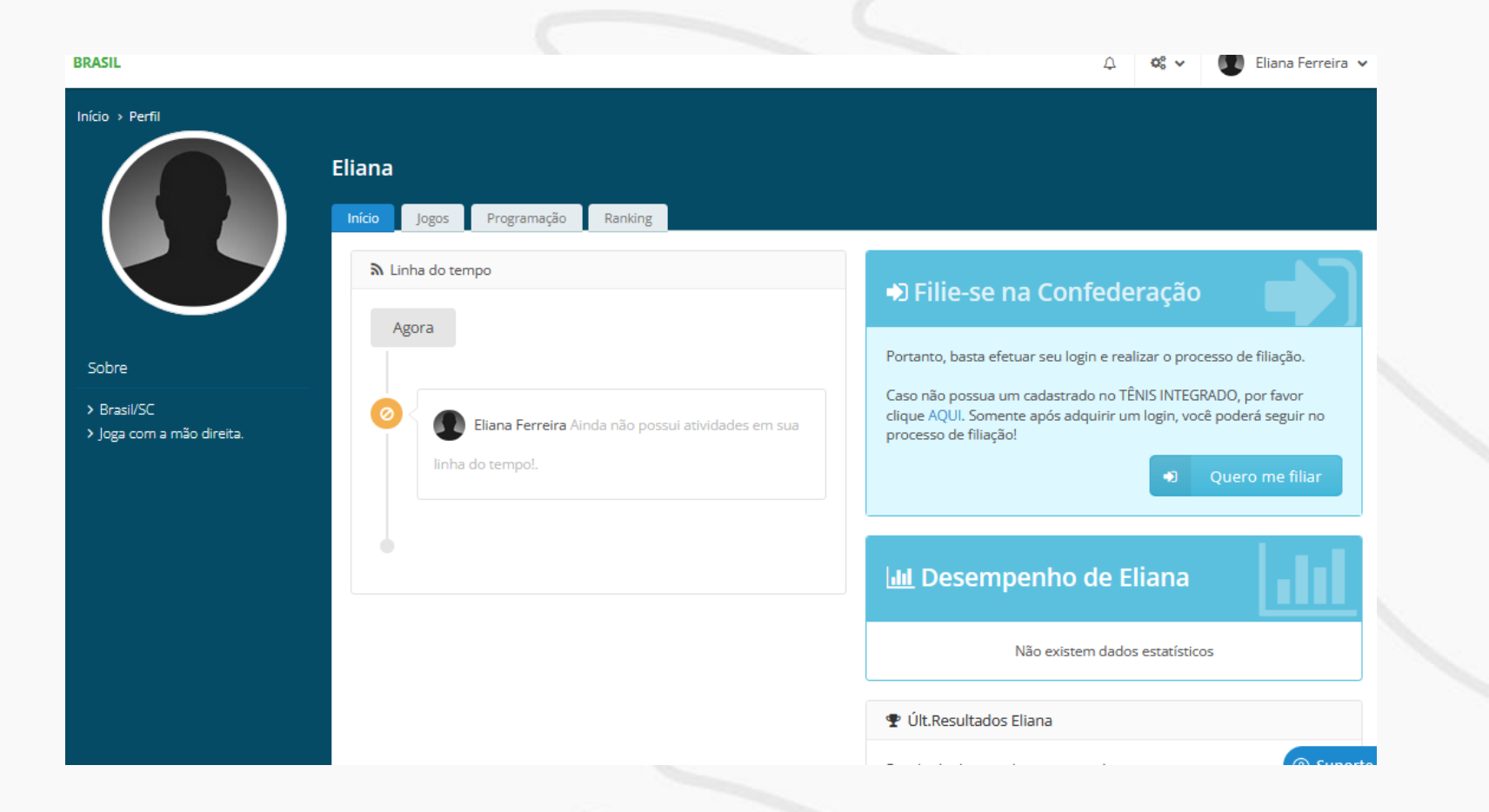

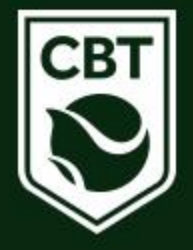

 Caso tenha dúvidas ou dificuldades durante o processo, entrar em contato com o Departamento Técnico da CBT pelo telefone (48) 3091-9351 ou pelo e-mail <u>tecnico@cbtenis.com.br</u>

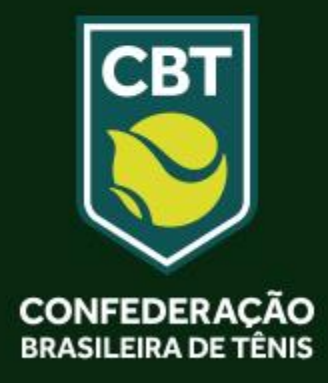